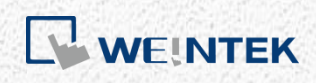

User Manual

# iR-ETN Analog Module Startup Guide

This document explains how to start using Analog modules connected to iR-ETN coupler.

UM018015E\_20181213

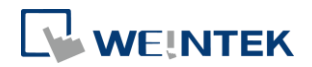

# Table of Contents

| 1. | Overview                         | 1  |
|----|----------------------------------|----|
| 2. | Module Connection                | 1  |
|    | iR-ETN Coupler                   | 1  |
|    | Voltage/Current Module Registers | 2  |
|    | Temperature Module Registers     | 3  |
| 3. | Wiring                           | 5  |
|    | Analog Output                    | 5  |
|    | Analog Input                     | 5  |
|    | Temperature Input                | 6  |
| 4. | Analog Channel Configuration     | 7  |
|    | iR-AI04-VI                       | 7  |
|    | iR-AQ04-VI                       | 9  |
|    | iR-AM06-VI                       | 11 |
|    | iR-AI04-TR                       | 13 |

0000

Other company names, product names, or trademarks in this document are the trademarks or registered trademarks of their respective companies. This document is subject to change without notice. Copyright© 2019 Weintek Labs., INC. All rights reserved.

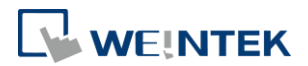

#### 1. Overview

This manual aims to provide parameter configuration steps on iR Series Analog modules connected to an iR-ETN coupler, and explains how to read correct channel values using CODESYS.

### 2. Module Connection

For the following examples, the used start address of Modbus is 20000. Analog modules after the first module will start from address 20000 + module number \* 500.

iR-ETN Coupler

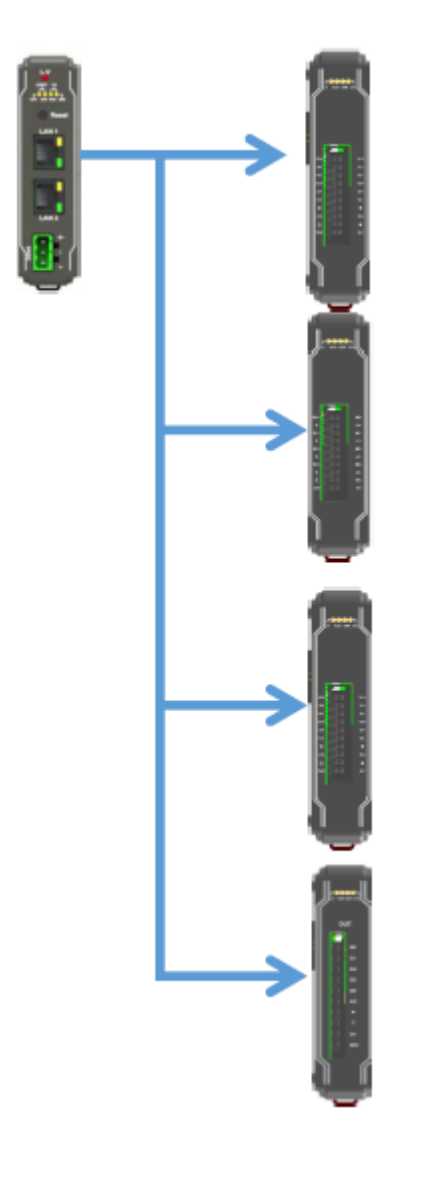

iR-ETN + AI04-VI

iR-ETN + AQ04-VI

iR-ETN + AM06-VI

iR-ETN + AI04-TR

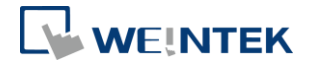

# Voltage/Current Module Registers

| Address | Description     |                                   | Default | Read/Write |
|---------|-----------------|-----------------------------------|---------|------------|
| 0       |                 | Channel 0 Output Mode             | 1       | Read/Write |
| 1       | -               | Channel 1 Output Mode             | 1       | Read/Write |
| 2       |                 | Channel 2 Output Mode             | 1       | Read/Write |
| 3       |                 | Channel 3 Output Mode             | 1       | Read/Write |
| 4       |                 | Channel O Scale Range Upper Limit | 32000   | Read/Write |
| 5       |                 | Channel 1 Scale Range Upper Limit | 32000   | Read/Write |
| 6       |                 | Channel 2 Scale Range Upper Limit | 32000   | Read/Write |
| 7       | Analog          | Channel 3 Scale Range Upper Limit | 32000   | Read/Write |
| 8       | Output          | Channel 0 Scale Range Lower Limit | -32000  | Read/Write |
| 9       |                 | Channel 1 Scale Range Lower Limit | -32000  | Read/Write |
| 10      |                 | Channel 2 Scale Range Lower Limit | -32000  | Read/Write |
| 11      |                 | Channel 3 Scale Range Lower Limit | -32000  | Read/Write |
| 12      |                 | Channel 0 Update Time             | 0       | Read/Write |
| 13      |                 | Channel 1 Update Time             | 0       | Read/Write |
| 14      |                 | Channel 2 Update Time             | 0       | Read/Write |
| 15      |                 | Channel 3 Update Time             | 0       | Read/Write |
| 16      | Error Code      |                                   | 0       | Read       |
| 17      | Command         |                                   | 0       | Read/Write |
| 18      | Channel Det     | ection                            | FFh     | Read/Write |
| 19      | _               | Conversion Time                   | 0       | Read/Write |
| 20      |                 | Channel 0 Input Mode              | 1       | Read/Write |
| 21      |                 | Channel 1 Input Mode              | 1       | Read/Write |
| 22      |                 | Channel 2 Input t Mode            | 1       | Read/Write |
| 23      |                 | Channel 3 Input Mode              | 1       | Read/Write |
| 24      |                 | Channel 0 Scale Range Upper Limit | 32000   | Read/Write |
| 25      |                 | Channel 1 Scale Range Upper Limit | 32000   | Read/Write |
| 26      | Analog<br>Input | Channel 2 Scale Range Upper Limit | 32000   | Read/Write |
| 27      | P               | Channel 3 Scale Range Upper Limit | 32000   | Read/Write |
| 28      | -               | Channel 0 Scale Range Lower Limit | -32000  | Read/Write |
| 29      |                 | Channel 1 Scale Range Lower Limit | -32000  | Read/Write |
| 30      |                 | Channel 2 Scale Range Lower Limit | -32000  | Read/Write |
| 31      |                 | Channel 3 Scale Range Lower Limit | -32000  | Read/Write |
| 32      |                 | Channel 0 Filter Frame Size       | 5       | Read/Write |
| 33      |                 | Channel 1Filter Frame Size        | 5       | Read/Write |

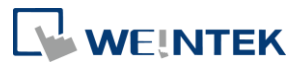

| 34 | Channel 2 Filter Frame Size | 5 | Read/Write |
|----|-----------------------------|---|------------|
| 35 | Channel 3 Filter Frame Size | 5 | Read/Write |
| 36 | Channel 0 Maximum Value     | 0 | Read       |
| 37 | Channel 1 Maximum Value     | 0 | Read       |
| 38 | Channel 2 Maximum Value     | 0 | Read       |
| 39 | Channel 3 Maximum Value     | 0 | Read       |
| 40 | Channel 0 Minimum Value     | 0 | Read       |
| 41 | Channel 1 Minimum Value     | 0 | Read       |
| 42 | Channel 2 Minimum Value     | 0 | Read       |
| 43 | Channel 3 Minimum Value     | 0 | Read       |

# Temperature Module Registers

| No. | Description                       | Default | Read/Write |
|-----|-----------------------------------|---------|------------|
| 0   | Channel 0 Mode                    | 1       | Read/Write |
| 1   | Channel 1 Mode                    | 1       | Read/Write |
| 2   | Channel 2 Mode                    | 1       | Read/Write |
| 3   | Channel 3 Mode                    | 1       | Read/Write |
| 4   | Channel 0 Scale Range Upper Limit | 32000   | Read/Write |
| 5   | Channel 1 Scale Range Upper Limit | 32000   | Read/Write |
| 6   | Channel 2 Scale Range Upper Limit | 32000   | Read/Write |
| 7   | Channel 3 Scale Range Upper Limit | 32000   | Read/Write |
| 8   | Channel 0 Scale Range Lower Limit | -32000  | Read/Write |
| 9   | Channel 1 Scale Range Lower Limit | -32000  | Read/Write |
| 10  | Channel 2 Scale Range Lower Limit | -32000  | Read/Write |
| 11  | Channel 3 Scale Range Lower Limit | -32000  | Read/Write |
| 12  | Channel 0 Filter Frame Size       | 5       | Read/Write |
| 13  | Channel 1 Filter Frame Size       | 5       | Read/Write |
| 14  | Channel 2 Filter Frame Size       | 5       | Read/Write |
| 15  | Channel 3 Filter Frame Size       | 5       | Read/Write |
| 16  | Error Code                        | 0       | Read Only  |
| 17  | Command                           | 0       | Read/Write |
| 18  | Channel Detection                 | FFh     | Read/Write |
| 19  | Celsius / Fahrenheit Setting      | 0       | Read/Write |
| 20  | Channel 0 Temperature Offset      | 0       | Read/Write |
| 21  | Channel 1 Temperature Offset      | 0       | Read/Write |
| 22  | Channel 2 Temperature Offset      | 0       | Read/Write |

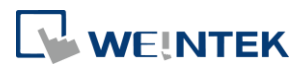

| 23 | Channel 3 Temperature Offset | 0 | Read/Write |
|----|------------------------------|---|------------|
| 24 | Channel 0 Maximum Value      | 0 | Read Only  |
| 25 | Channel 1 Maximum Value      | 0 | Read Only  |
| 26 | Channel 2 Maximum Value      | 0 | Read Only  |
| 27 | Channel 3 Maximum Value      | 0 | Read Only  |
| 28 | Channel 0 Minimum Value      | 0 | Read Only  |
| 29 | Channel 1 Minimum Value      | 0 | Read Only  |
| 30 | Channel 2 Minimum Value      | 0 | Read Only  |
| 31 | Channel 3 Minimum Value      | 0 | Read Only  |

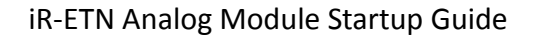

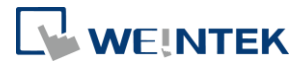

### 3. Wiring

### Analog Output

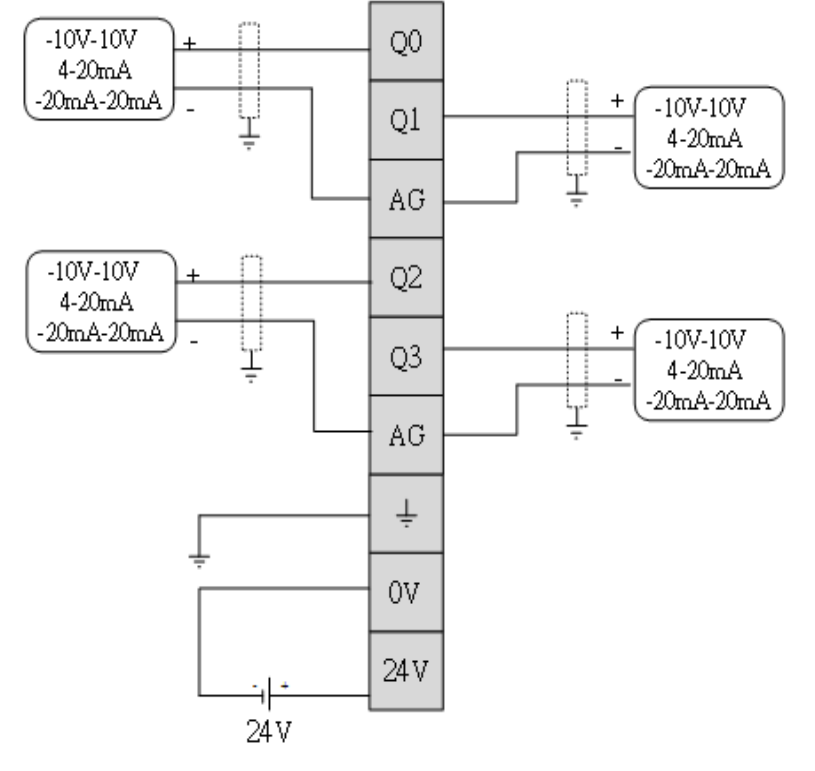

#### Analog Input

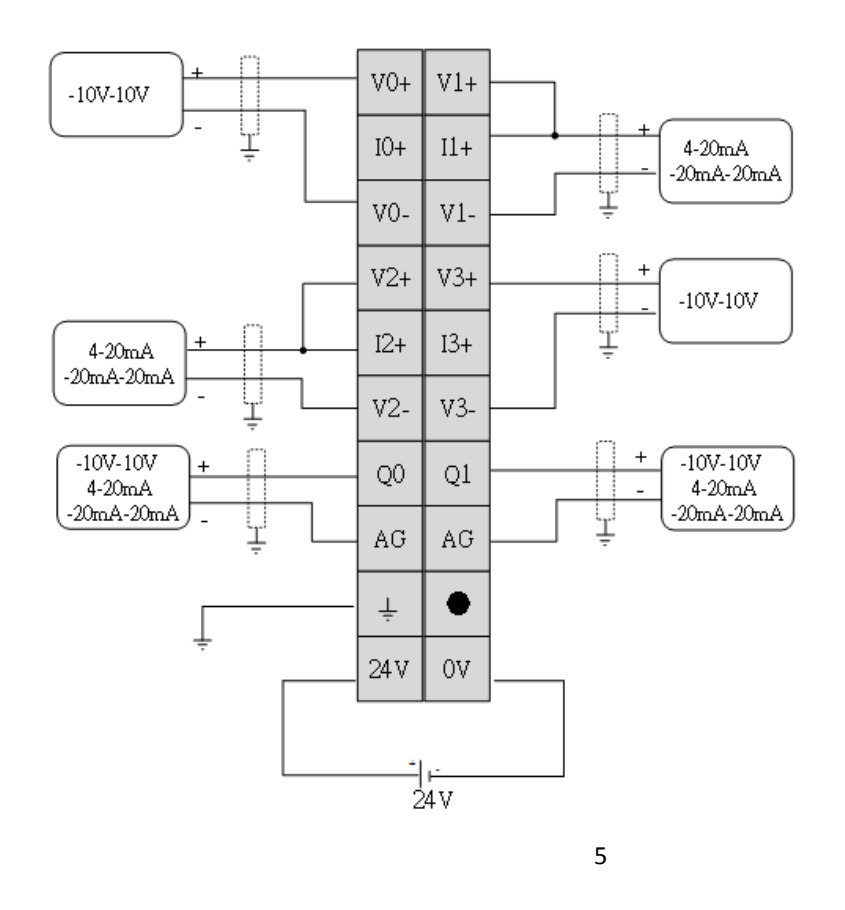

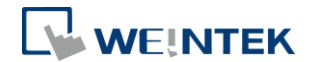

### Temperature Input

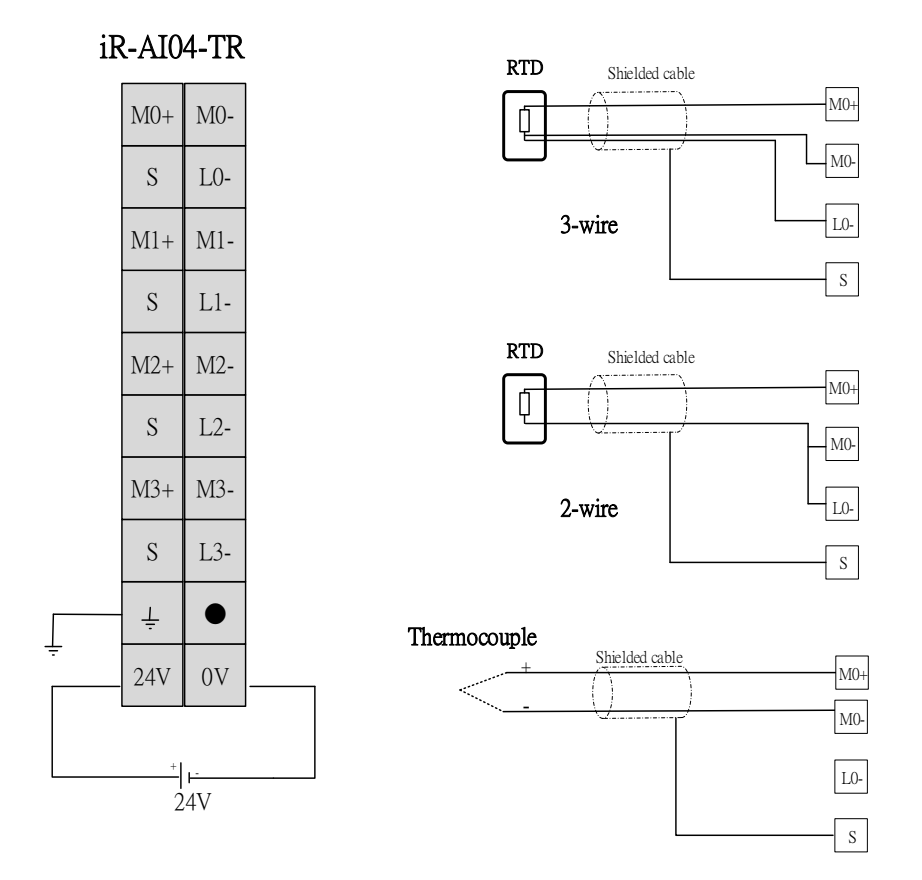

\*Only one wire is connected to the positive end when using a 4-wired RTD.

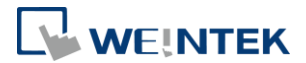

# 4. Analog Channel Configuration

Please download to HMI the EasyBuilder Pro project and CODESYS project that suit the modules used before configuring channels.

#### iR-AI04-VI

#### Configuring Ethernet channels in CODESYS

| General                   |   | Name           | Access Type                                 | Trigger        | READ Offset | Length | Error Handling | WRITE Offset | Length |
|---------------------------|---|----------------|---------------------------------------------|----------------|-------------|--------|----------------|--------------|--------|
|                           | 0 | Analog channel | Read Holding Registers (Function Code 03)   | Cyclic, t#10ms | 16#0000     | 4      | Set to ZERO    |              |        |
| Modbus Slave Channel      | 1 | Read Module    | Read Holding Registers (Function Code 03)   | Cyclic, t#10ms | 16#4E33     | 25     | Set to ZERO    |              |        |
| Modbus Slave Init         | 2 | Write Module   | Write Multiple Registers (Function Code 16) | Rising edge    |             |        |                | 16#4E33      | 17     |
| Hoddus Slave Inc          | 3 | Error code     | Read Holding Registers (Function Code 03)   | Cyclic, t#10ms | 16#4E30     | 3      | Set to ZERO    |              |        |
| ModbusTCPSlave Parameters | 4 | Command        | Write Multiple Registers (Function Code 16) | Rising edge    |             |        |                | 16#4E31      | 1      |

Analog Channel: Read analog input value Read Module: Read all analog input parameters Write Module: Write analog input channel parameters Error code: Read error code Command: Give command to analog input module

#### Read Page:

Read page shows all channel parameters of iR-AI04-VI. To change the parameters, please go to Write page.

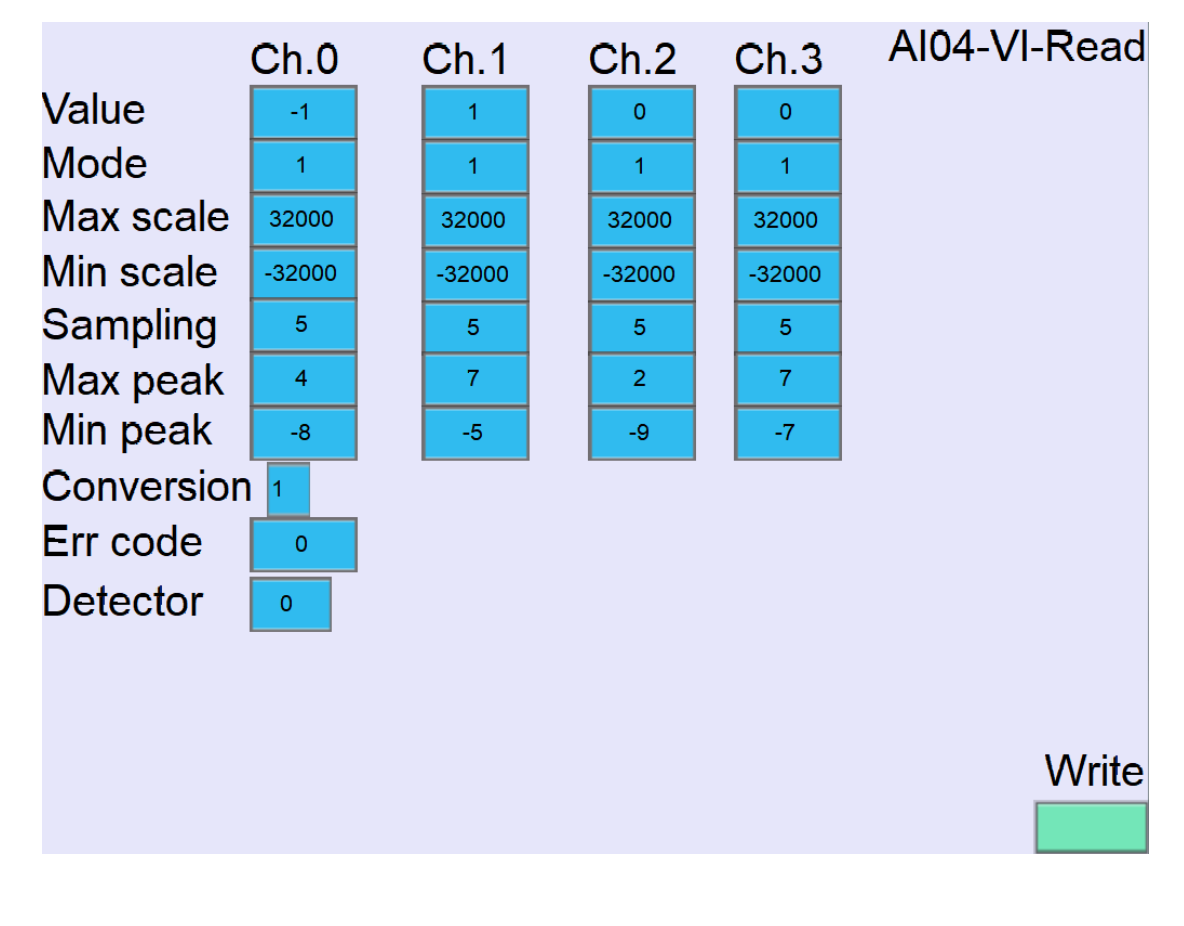

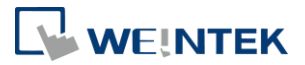

| Write Page:               |       |      |       |      |               |  |  |  |  |
|---------------------------|-------|------|-------|------|---------------|--|--|--|--|
|                           | Ch.0  | Ch.1 | Ch.2  | Ch.3 | Al04-VI-Write |  |  |  |  |
| Value                     | -2    | 2    | 1     | 0    |               |  |  |  |  |
| Mode                      | 0     | 0    | 0     | 0    |               |  |  |  |  |
| Max scale                 | 0     | 0    | 0     | 0    |               |  |  |  |  |
| Min scale                 | 0     | 0    | 0     | 0    |               |  |  |  |  |
| Sampling                  | 0     | 0    | 0     | 0    |               |  |  |  |  |
| Conversion 1<br>Command 1 |       |      |       |      |               |  |  |  |  |
| Co<br>Trigger             | mmand |      | Write |      | Read          |  |  |  |  |
|                           |       |      |       |      |               |  |  |  |  |

Write page shows all writable parameters. After changing the parameters, press Write button to write input channel parameters to iR-AI04-VI. Press Command button to restore factory default.

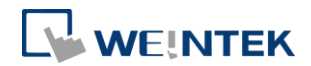

# iR-AQ04-VI

#### Configuring Ethernet channels in CODESYS

| General                   |   | Name          | Access Type                                 | Trigger         | READ Offset | Length | Error Handling | WRITE Offset | Length |
|---------------------------|---|---------------|---------------------------------------------|-----------------|-------------|--------|----------------|--------------|--------|
|                           | 0 | Read Channel  | Read Holding Registers (Function Code 03)   | Cyclic, t#100ms | 16#0100     | 4      | Set to ZERO    |              |        |
| Modbus Slave Channel      | 1 | Write Channel | Write Multiple Registers (Function Code 16) | Rising edge     |             |        |                | 16#0100      | 4      |
| Modbus Slave Init         | 2 | Read Module   | Read Holding Registers (Function Code 03)   | Cyclic, t#10ms  | 16#4E20     | 19     | Set to ZERO    |              |        |
| Houbus Slave Int          | 3 | Write Module  | Write Multiple Registers (Function Code 16) | Rising edge     |             |        |                | 16#4E20      | 16     |
| ModbusTCPSlave Parameters | 4 | Write Command | Write Multiple Registers (Function Code 16) | Rising edge     |             |        |                | 16#4E31      | 1      |

Read Channel: Read analog output channel values

Write Channel: Write analog output channel values

Read Module: Read analog output module parameters

Write Module: Write analog output module parameters

Write Command: Give command to analog output module

Read Page:

Read page shows all channel parameters of iR-AQ04-VI. To change the parameters, please go to Write page.

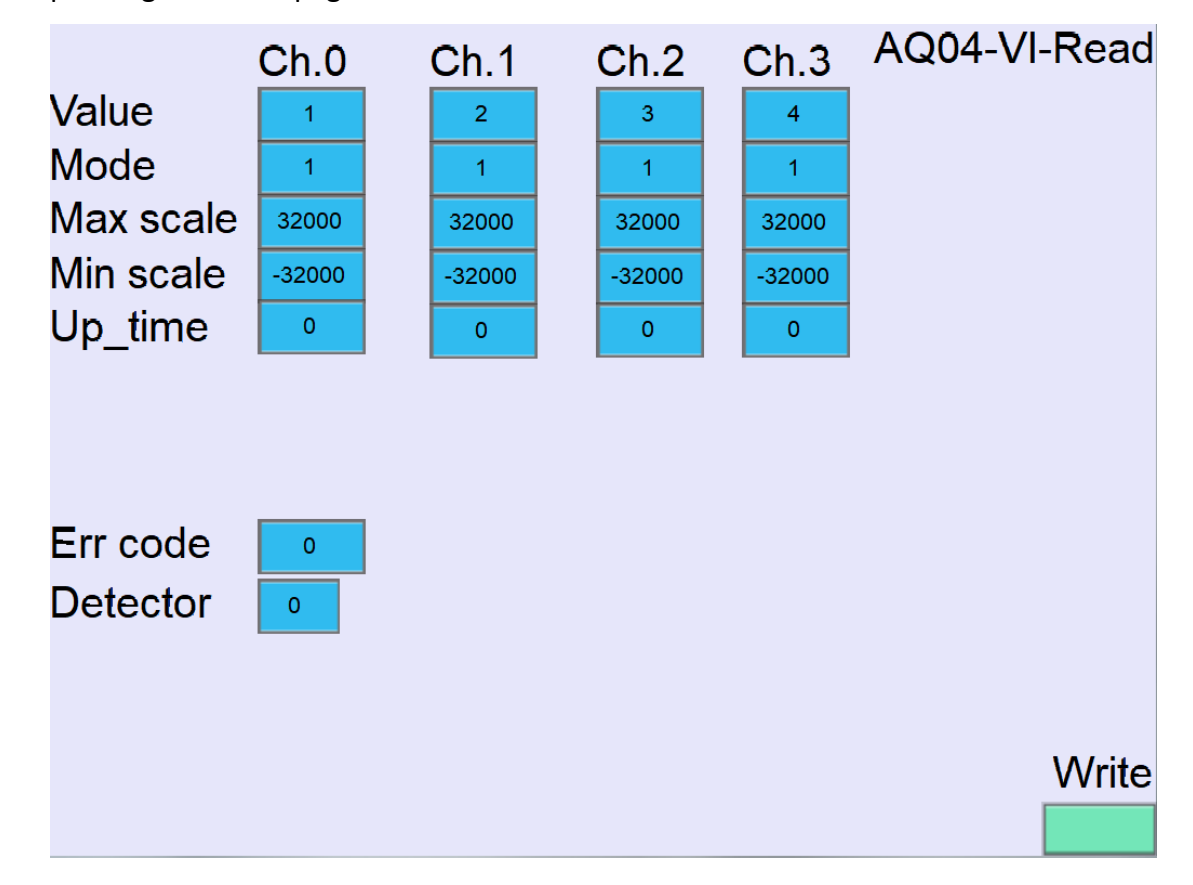

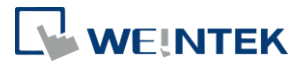

| Write Page:   |       |      |       |      |               |  |  |  |  |
|---------------|-------|------|-------|------|---------------|--|--|--|--|
|               | Ch.0  | Ch.1 | Ch.2  | Ch.3 | AQ04-VI-Write |  |  |  |  |
| Value         | 1     | 2    | 3     | 4    |               |  |  |  |  |
| Mode          | 0     | 0    | 0     | 0    |               |  |  |  |  |
| Max scale     | 0     | 0    | 0     | 0    |               |  |  |  |  |
| Min scale     | 0     | 0    | 0     | 0    |               |  |  |  |  |
| Up_time       | 0     | 0    | 0     | 0    |               |  |  |  |  |
| Command 1     |       |      |       |      |               |  |  |  |  |
| Cc<br>Trigger | mmand |      | Write | Val  | ue Read       |  |  |  |  |

Write page shows all writable parameters. After changing the parameters, press Write button to write output channel parameters to iR-AQ04-VI. Press Value button to write output channel value to iR-AQ04-VI. Press Command button to restore factory default.

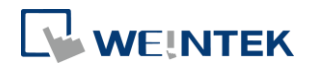

# iR-AM06-VI

#### Configuring Ethernet channels in CODESYS

| General                    |   | Name               | Access Type                                 | Trigger        | READ Offset | Length | Error Handling | WRITE Offset | Length |
|----------------------------|---|--------------------|---------------------------------------------|----------------|-------------|--------|----------------|--------------|--------|
|                            | 0 | Read AI            | Read Holding Registers (Function Code 03)   | Cyclic, t#10ms | 16#0000     | 4      | Set to ZERO    |              |        |
| Modbus Slave Channel       | 1 | Read AO            | Read Holding Registers (Function Code 03)   | Cyclic, t#10ms | 16#0100     | 2      | Set to ZERO    |              |        |
| Modbus Slave Init          | 2 | Write AO           | Write Multiple Registers (Function Code 16) | Rising edge    |             |        |                | 16#0100      | 2      |
| Houbus slave line          | 3 | Read Module        | Read Holding Registers (Function Code 03)   | Cyclic, t#10ms | 16#4E20     | 44     | Set to ZERO    |              |        |
| ModbusTCPSlave Parameters  | 4 | Write AO parameter | Write Multiple Registers (Function Code 16) | Rising edge    |             |        |                | 16#4E20      | 16     |
|                            | 5 | Write AI parameter | Write Multiple Registers (Function Code 16) | Rising edge    |             |        |                | 16#4E33      | 17     |
| ModbusTCPSlave I/O Mapping | 6 | Write Command      | Write Multiple Registers (Function Code 16) | Rising edge    |             |        |                | 16#4E31      | 1      |

Read AI: Read analog input value Read AO: Read analog output value Write AO: Write analog output value Read Module: Read all analog module parameters Write AO parameter: Write output channel parameters Write AI parameter: Write input channel parameters Write Command: Give command to analog output module

#### Read Page:

Read page shows all channel parameters of iR-AM06-VI. To change the parameters, please go to Write page.

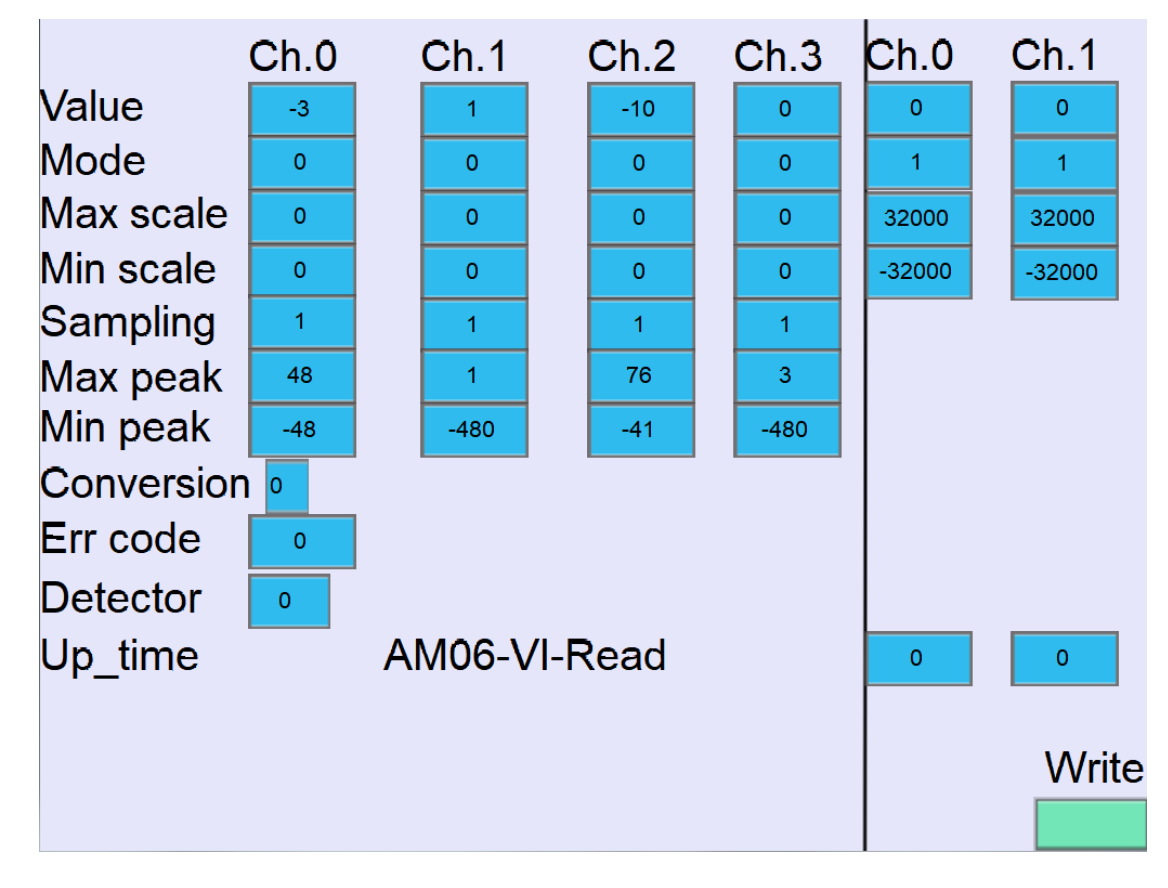

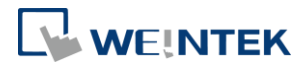

|                                  | Ch.0                                                | Ch.1  | Ch.2    | Ch.3 | Ch.0 | Ch.1 |  |  |
|----------------------------------|-----------------------------------------------------|-------|---------|------|------|------|--|--|
| Value                            | -3                                                  | 1     | -10     | 0    | 0    | 0    |  |  |
| Mode                             | 0                                                   | 0     | 0       | 0    | 0    | 0    |  |  |
| Max scale                        | 0                                                   | Ο     | 0       | 0    | 0    | 0    |  |  |
| Min scale                        | 0                                                   | 0     | 0       | 0    | 0    | 0    |  |  |
| Sampling                         | 0                                                   | 0     | 0       | 0    |      |      |  |  |
| Conversion<br>Command<br>Up_time | Conversion<br>Command 1<br>Up_time<br>AM06-VI-Write |       |         |      |      |      |  |  |
| Co<br>Trigger                    | mmand                                               | AI AC | D Value |      |      | Read |  |  |

Write Page:

Write page shows all writable parameters.

Press AI button to write input channel parameter to iR-AM06-VI.

Press AO button to write output channel parameter to iR-AM06-VI.

Press Value button to write output channel value to iR-AM06-VI.

Press Command button to restore factory default.

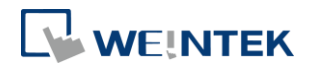

# iR-AI04-TR

#### Configuring Ethernet channels in CODESYS

| General                   |   | Name           | Access Type                                 | Trigger        | READ Offset | Length | Error Handling | WRITE Offset | Length |
|---------------------------|---|----------------|---------------------------------------------|----------------|-------------|--------|----------------|--------------|--------|
|                           | 0 | Read Channel   | Read Holding Registers (Function Code 03)   | Cyclic, t#10ms | 16#0000     | 4      | Set to ZERO    |              |        |
| Modbus Slave Channel      | 1 | Read Module    | Read Holding Registers (Function Code 03)   | Cyclic, t#10ms | 16#4E20     | 32     | Set to ZERO    |              |        |
| Modhus Slave Init         | 2 | Write Mode     | Write Multiple Registers (Function Code 16) | Rising edge    |             |        |                | 16#4E20      | 4      |
| nousus state inc          | 3 | Write Sampling | Write Multiple Registers (Function Code 16) | Rising edge    |             |        |                | 16#4E2C      | 4      |
| ModbusTCPSlave Parameters | 4 | Write offset   | Write Multiple Registers (Function Code 16) | Rising edge    |             |        |                | 16#4E33      | 5      |
|                           | 5 | Write Command  | Write Multiple Registers (Function Code 16) | Rising edge    |             |        |                | 16#4E31      | 1      |

Read Channel: Read temperature value Read Module: Read all temperature module parameters Write Mode: Write mode of each channel Write Sampling: Write sampling time of each channel Write Offset: Write temperature unit and offset Write Command: Restore factory default

#### Read Page:

Read page shows all channel parameters of iR-AI04-TR. To change the parameters, please go to Write page.

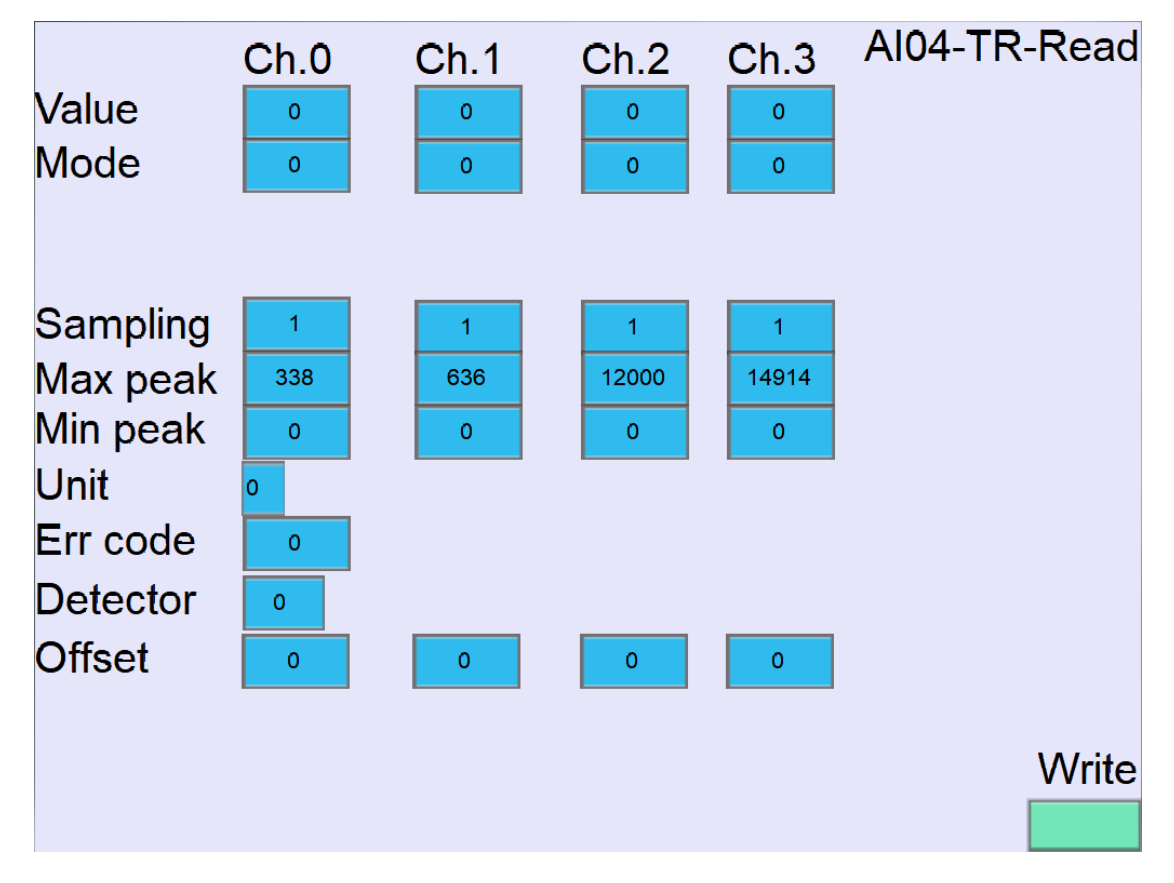

Write Page:

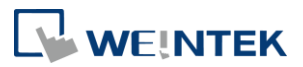

| <mark>Value</mark><br>Mode | Ch.0<br>0 | Ch.1<br>0 | Ch.2<br>0 | Ch.3<br>0 | AI04-TR-Write |
|----------------------------|-----------|-----------|-----------|-----------|---------------|
| Sampling                   | 0         | 0         | 0         | 0         |               |
| Unit<br>Comman             | 0<br>d 1  |           |           |           |               |
| Offset                     | 0         | 0         | 0         | 0         |               |
| C<br>Trigger               | ommand    | Mode S    | ampling   | offset    | Read          |

Write page shows all writable parameters.

Press Mode button to write channel mode to iR-AI04-TR.

Press Sampling button to write the number of input samplings to iR-AI04-TR.

Press Offset to write temperature unit and temperature offset to iR-AI04-TR.

Press Command button to restore factory default.